- 1. Logujemy się na użytkownika Administrator na terminalu
- 2. Uruchamiamy konsolę (na pulpicie ikona podpisana Terminal)
- 3. wpisujemy polecenie;
  - xhost +
  - wciskamy ENTER
  - wpisujemy
    - sudo su mpips -s /bin/bash -c "/home/mpips/empatiaotm/aktualizuj\_certyfikaty.sh"
  - wciskamy ENTER
  - wpisujemy hasło użytkownika admin (takie jak na użytkownika Administrator)
  - wciskamy ENTER

Po wpisaniu hasła i wciśnięciu przycisku ENTER zostanie uruchomina aplikacja OTM, należy standardowo zalogować się w aplikacji. Jeżeli certyfikaty zostały poprawnie zaktualizowane logowanie będzie możliwe. Po zalogowaniu należy wyłączyć aplikację i wylogować się z użytkownika Administrator.

Aplikacja będzie działać już normalnie na użytkowniku Pracownik.

Proszę nie uruchamiać aplikacji Empatia OTM na użytkowniku "Administrator" gdyż zmienia to uprawnienia dla katalogów/plików aplikacji i może wystąpić problem z pracą na użytkowniku "Pracownik".